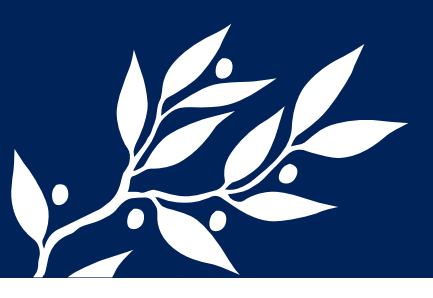

# AV-utrustning (instruktion 30–55 platser)

#### Vid användning av panelens dator

**1**. Tryck på knappen "system start" på kontrollpanelen.

**2**. Kontrollera att datorn är i läge på. Den är placerad till höger under AV-möbeln.

**3**. Tryck på knapp "PC" på kontrollpanelen. Projektorn och datorn startar automatiskt.

**4**. Logga in med SU-Konto. Externa lärare loggar in med egna uppgifter.

**5**. Logga ut vid avslut.

6. Tryck på knapp "system av" på kontrollpanelen.

#### Vid användninge av dokumentkamera

1. Tryck på knappen "system start" och knappen

"dokumentkamera". Projektorn startar då automatiskt. 2. Håll knappen "Power" på dokumentkamerans framsida intryckt tills grön lampa tänds.

**3**. Följ anvisningarna som står på kameran. Skärpan ställs in med automatik.

**4**. Använd knappen "freeze" om du vill ta bort/eller byta objektet men ha kvar bilden av objektet för visning.

 5. Efter avslutad användning – håll knappen "power" på dokumentkamerans framsida intryckt tills röd lampa tänds och tryck därefter på knappen "system av" på AV-skåpets manöverpanel.

För teknisk support ring: 08-16 19 99

### Vid användning av bärbar dator

**1**. Anslut en av de två bildskärmskablarna i facket överst på kontrollpanelen till din dator. Kabeln märkt "Extern dator 1", eller "Extern dator 2" (Det är möjligt att ansluta två datorer samtidigt).

2. Starta datorn.

3. Tryck på knappen "system start" på kontrollpanelen.
4. Tryck på knappen "Extern dator 1" eller "Extern dator 2" (se punkt 1). Projektorn startar automatiskt. OBS! Om ingen bild

visas på filmduken, tryck samtidigt ned datorns tangenter "Fn" och "F-knappen med bildsymbol" och släpp därefter upp knapparna. Alternativt använd symbolen för Windows och knapp "P"

**5**. Öm ljud önskas – anslut ljudkabeln som sitter ihop med bildskärmskabeln till datorn.

**6**. För att avsluta efter användning – tryck på knappen "system av" på kontrollpanelen.

## Vid användning teleslinga för hörselskadade

**1**. Tryck på "system start" på kontrollpanelen.

**2**. Tryck på knapp sling T/F på kontrollpanelen.

## Vid användning av Video och DVD

1. Tryck på "system start" på kontrollpanelen.

2. Trýck på knappen "Video" eller "DVD" beroende på vilket du vill använda. Projektorn startar automatiskt. Använd

styrfunktionerna på kontrollpanelen.

 För att avsluta efter användning – tryck på "system av" på kontrollpanelen.

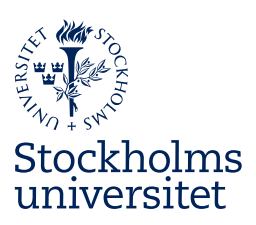

Fastighetsavdelningen servicecenter@su.se